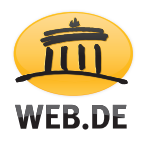

## So zeigen Sie gespeicherte Passwörter im Internet Explorer an

Diese Anleitung funktioniert nur mit Windows 8. Bei älteren Versionen von Windows ist das Auslesen der gespeicherten Passwörter nur mit Drittanwendungen möglich.

Ihr im Browser gespeichertes Passwort können Sie ganz einfach einsehen. Das ist vor allem dann hilfreich, wenn Sie es vergessen haben sollten oder es nicht mehr automatisch hinterlegt ist. Um sich Ihr Passwort anzeigen zu lassen, befolgen Sie bitte diese Schritte:

1. Bewegen Sie die Maus in die rechte obere Bildschirmecke und klicken Sie auf das Lupen-Symbol. Geben Sie "Systemsteuerung" in das Sucheingabefeld ein. Klicken Sie auf den entsprechenden Eintrag.

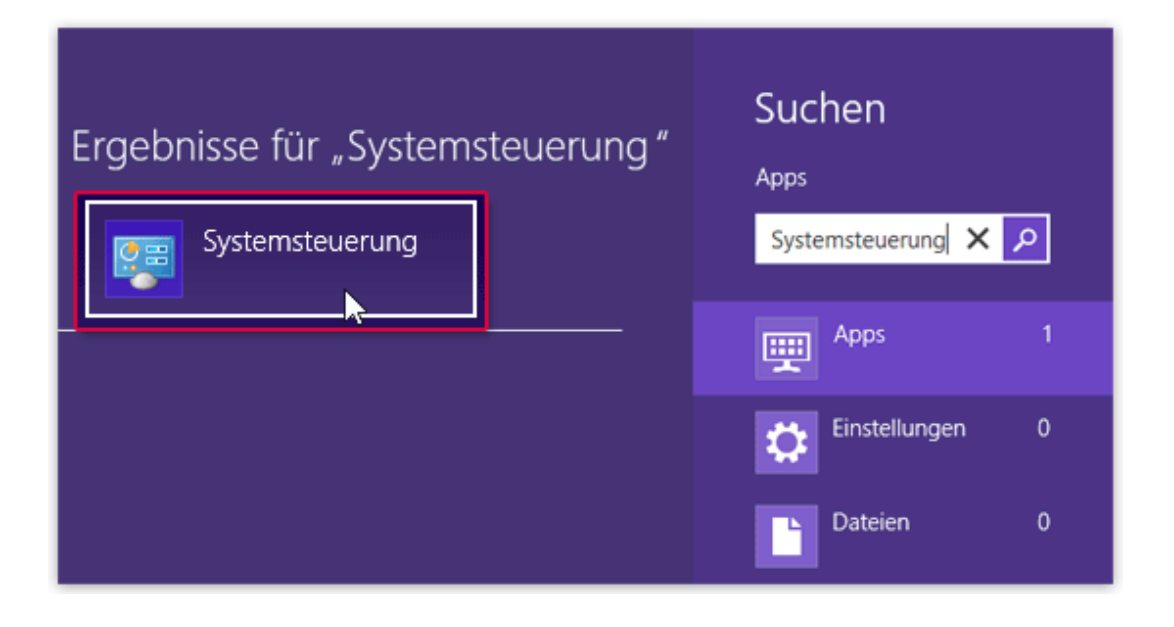

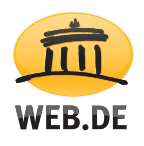

2. Klicken Sie auf "Benutzerkonten".

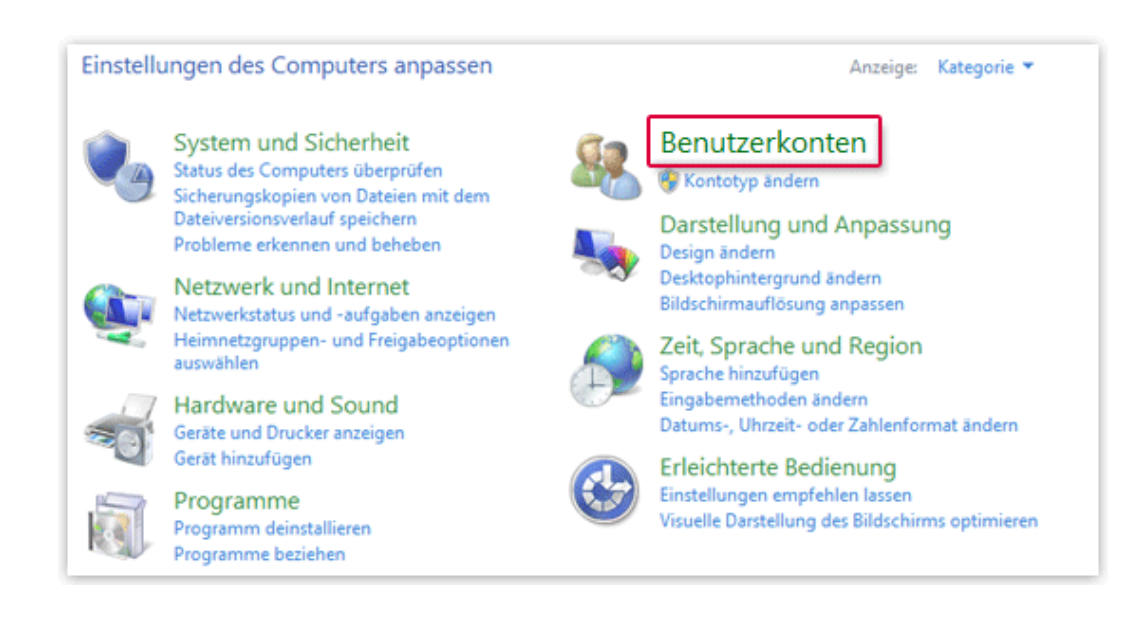

3. Klicken Sie unter "Anmeldeinformationsverwaltung" auf "Webanmeldeinformationen verwalten". Es erscheint eine Liste mit gespeicherten Passwörtern.

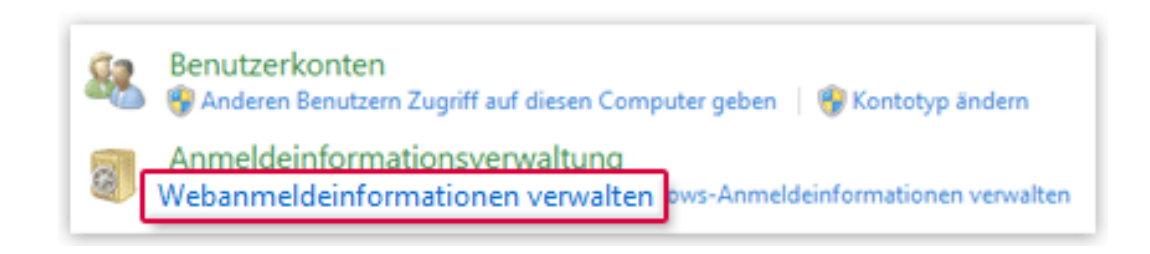

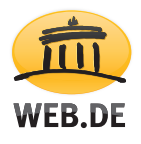

4. Um die Liste der Passwörter einzuschränken, geben Sie in das Sucheingabefeld "web.de" ein. Klicken Sie auf den entsprechenden Eintrag und klicken Sie auf "Einblenden".

| http://web.de/                             | malcolm.mustername | $\odot$ |
|--------------------------------------------|--------------------|---------|
| Websiteadresse (URL): http://web.de/       |                    |         |
| Benutzername: malcolm.mustername           |                    |         |
| Roaming: Nein                              |                    |         |
| Gespeichert von: Windows Internet Explorer |                    |         |
| Kennwort: Einblenden                       |                    |         |
| Entfernen                                  |                    |         |

Geben Sie Ihr Windows-Benutzerkennwort ein und bestätigen Sie mit einem Klick auf "OK".

Das Passwort wird nun eingeblendet.

Nach dem Login in Ihr Postfach können Sie Ihr WEB.DE Passwort erneut speichern. Es wird künftig wie gewohnt hinterlegt sein.